## **EVIDO** WR

## How to change Language in Wave Client?

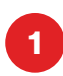

Open the Wisenet Wave VMS from Icon on the side panel or start menu. Click the 3 lines in the left upper corner and click Local Settings.

| ≡           |                                |      | ₽? | - o x |
|-------------|--------------------------------|------|----|-------|
|             | <b>NISE</b> NET W              | /AVE |    |       |
|             | LG-Wave Server                 | ×    |    |       |
|             | \<br>■ 192.168.0.66<br>■ admin |      |    |       |
|             | Password                       |      |    |       |
|             |                                |      |    |       |
|             | Save password Auto-login       |      |    |       |
|             | Connect                        |      |    |       |
|             |                                | _    |    |       |
|             | Connect to Another Serve       | r    |    |       |
| 4.1.0.31948 |                                |      |    |       |

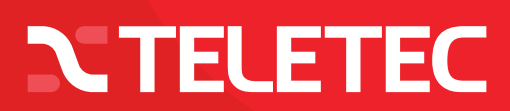

## **EVIDO** WR

2

## How to change Language in Wave Client?

Go to the Look and Feel tab and change the Language to the country you like and push button Apply. The Client need to restart to get the Language.

| Local Settings — Wisenet WAVE Client 🛛 😣 |                                          |               |  |  |  |
|------------------------------------------|------------------------------------------|---------------|--|--|--|
| General Look                             | and Feel Notifications Advanced          |               |  |  |  |
| Look and Feel                            | l                                        |               |  |  |  |
| Language                                 | English (US)                             | $\rightarrow$ |  |  |  |
| Time Mode 🔞                              | Server Time                              |               |  |  |  |
|                                          | 🗹 Show additional info in tree 😮         |               |  |  |  |
|                                          | Show aim overlay for PTZ cameras         |               |  |  |  |
| Tour cycle 🚱                             | 4 🗘 seconds                              |               |  |  |  |
| C Background Image                       |                                          |               |  |  |  |
| Image                                    | /home/teletec/Teletec Svart vit 1080.png | Browse        |  |  |  |
| Mode                                     | Сгор                                     | ~             |  |  |  |
| Intensity                                | 4% 🗘                                     |               |  |  |  |
|                                          | ок Арріу                                 | Cancel        |  |  |  |

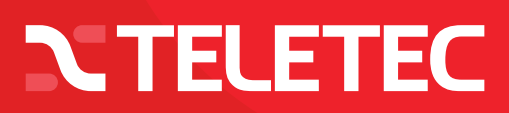